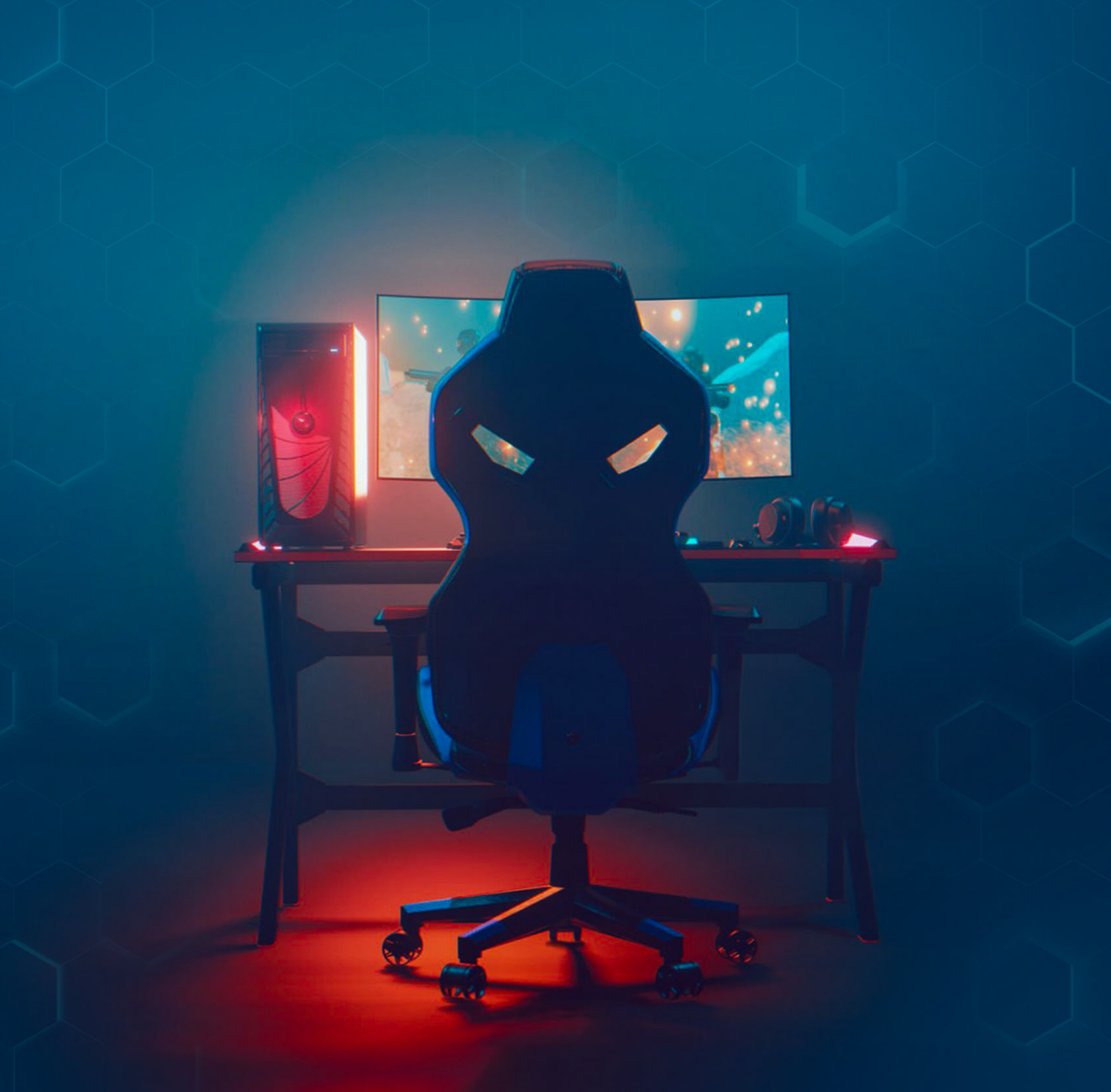

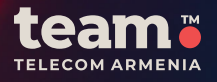

INSTRUCTIONS FOR REGISTRATION AND LOGIN TO GFN

# INSTRUCTIONS FOR REGISTRATION AND LOGIN TO GFN

#### REGISTRATION

- Go to the **GFN.am** website and select **Register** and play.
- Click on the **TEAM** logo.
- Click **Register now**.
- In the Phone field, enter your TEAM phone number. This number will be used to log into your account on GFN.am and to activate the Performance subscription. In the Password field, enter the password you have chosen.
- Confirm your phone number.
- To complete the registration, re-enter your password, click "Sign up", then enter the received verification code. Next, enter your TEAM number and password to log into the system.

## LOGIN TO THE SYSTEM

- Go to the **GFN.am** website and select **Log in**.
- Click on the **TEAM** logo.
- In the **Phone** field, enter the **TEAM** phone number with which the account was registered.
- In the **Password** field, enter your password and click **Sign in**.

#### LOGIN TO THE GFN APPLICATION ON THE COSMO BOX DEVICE

### Login via Arris 7300 device:

- Press the "Team +" button on the device's remote control.
- Go to the **GFN** section.
- Upon the first login or after logging out of your account, a **QR code** will appear on the screen.
- Scan the **QR code** with your smartphone this will redirect you to the **GFN.am** website.
- Click the **TEAM** button.
- Log into your GFN account by entering your credentials:
  - a. TEAM phone number.

b. Login password.

After successful authorization, your **GFN** account will be available on the device.

#### If you do not have a GFN account:

• Register on the **GFN.am** website via the **TEAM** button and follow the steps above to log in.